# 快速操作指南 K-PC111智能控制盒

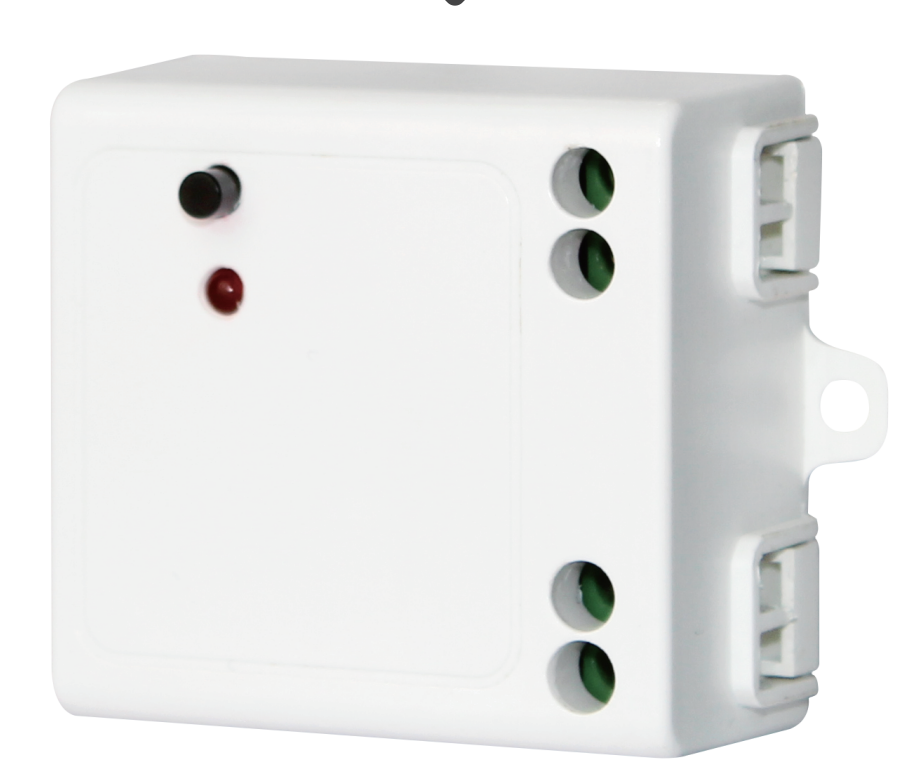

使用方法分两种

①手机APP联网控制添加(需要搭配增强网关使用) ②点对点遥控配对(需要搭配遥控器及其他可配对的面 板开关)

## 【一、产品特点】

本开关控制盒用于接收与执行无线遥控器和手机 APP的操作指令,进而对负载进行开/关控制,实现无 线遥控控制、互联网远程控制。内置强大2.4G芯片, 能即时接收与执行无线遥控和手机APP的指令,且把 实时状态推送至APP。

## 【二、产品参数】

| 工作电压 | AC 85V-265V | 工作频率    | 2.4GHz    |
|------|-------------|---------|-----------|
| 待机功耗 | <0. 3W      | 通信距离    | 20-30m    |
| 额定功率 | 白炽灯: 1000W  | V LED灯: | 200W (8个) |

### 【三、操作说明】

#### (1) APP配对及使用

1、添加控制盒

1.1打开APP后点击设置,选择配置设备,再点击增强网关(此设备必须 挂靠在增强网关下才可以使用,请添加设备时确保该账号下至少有一个 可以使用的增强网关),在增强网关列表里点击需要添加的增强网关, 进入增强网关搜索设备界面。图示:

| ●●●○○ Applidium ব             |                | 11:27 AM<br>系统设置 | 100 % 🗖                                       |   | •••∘∘ Applidium 중  | 11:27 AM<br>配置设备 | 100 % 🚥  | •••∘∘ Applidium 夺 | 11:27 AM<br>选择中控 | 100 % 🗪 |
|-------------------------------|----------------|------------------|-----------------------------------------------|---|--------------------|------------------|----------|-------------------|------------------|---------|
| 🗄 配置设备                        |                |                  |                                               | > |                    |                  |          | 1616增强中控          |                  | >       |
| □ 备份SN码                       |                |                  |                                               | > | 扫码添加               | 蓝牙配置             | 配置WiFi设备 | 1616中控            |                  | >       |
| ☑ 修改信息                        |                |                  |                                               | > |                    |                  |          |                   |                  |         |
| 🛛 设备管理图                       | 密码             |                  |                                               | > | 智能安防网关<br>YH–WA700 | 1616增强网关         | 万能遥控器    |                   |                  |         |
| 🖹 常见问题                        |                |                  |                                               | > |                    |                  |          |                   |                  |         |
| (i) 关于我们                      |                |                  |                                               | > |                    |                  |          |                   |                  |         |
| ⊘ 版本号                         |                |                  | 2.0.0                                         | > |                    |                  |          |                   |                  |         |
|                               |                |                  |                                               |   |                    |                  |          |                   |                  |         |
|                               | ป              | 退出账号             |                                               |   |                    |                  |          |                   |                  |         |
|                               |                |                  |                                               |   |                    |                  |          |                   |                  |         |
| <b>只</b> 〔<br><sup>常用</sup> 5 | <b>一</b><br>房间 | Q                | ○ します (1) (1) (1) (1) (1) (1) (1) (1) (1) (1) |   |                    |                  |          |                   |                  |         |

1.2选择搜索设备类型(搜索所有设备是搜索已添加和未添加的所有设备, 搜索新设备是搜索未添加的新设备),搜索完成后点击停止搜索,找到需 要添加的控制盒后点击添加(如果不知道是哪个设备时,可以点击定位按 钮,灯会闪烁已提示位置)。图示:

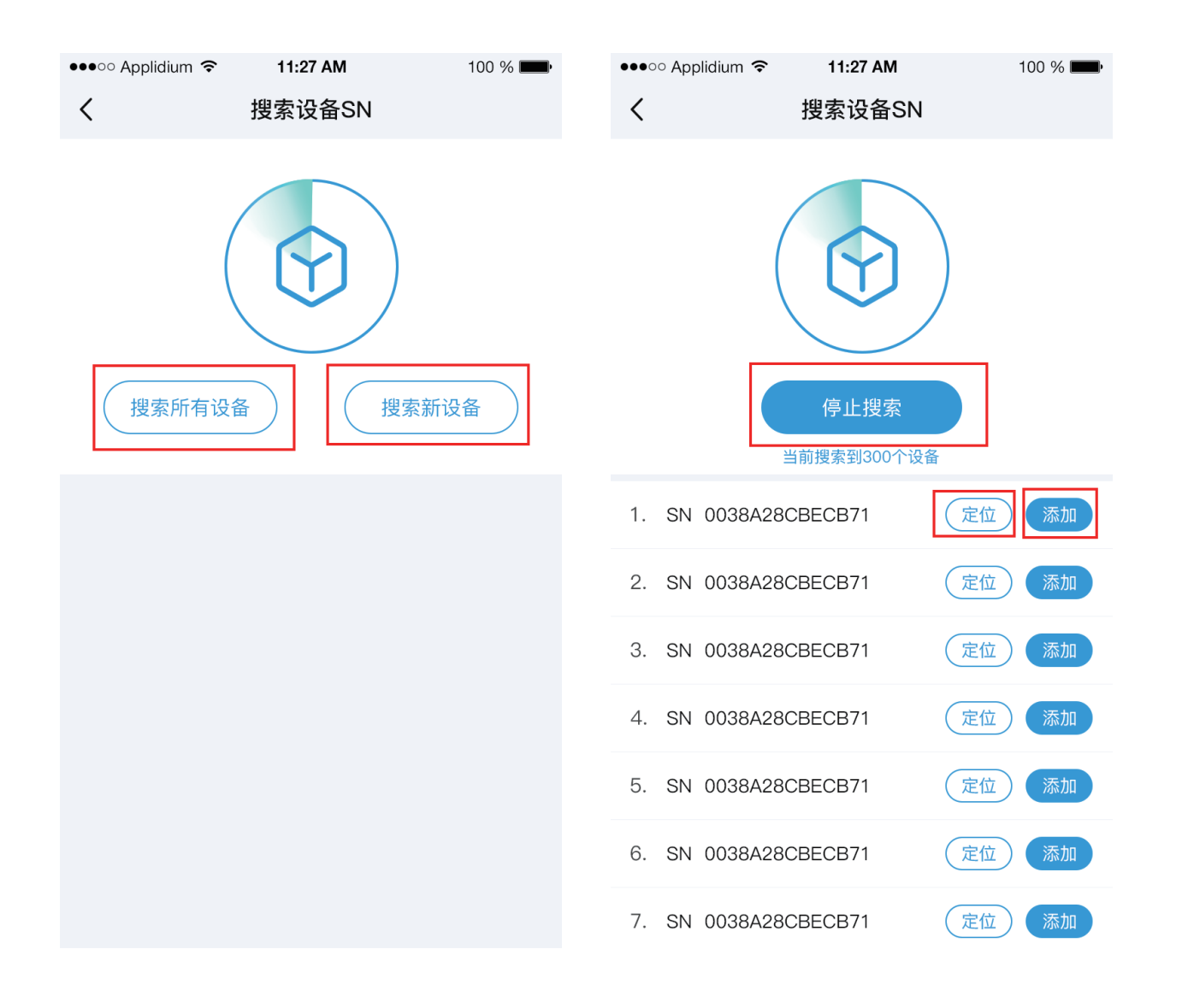

1.3选择所挂中控和所挂房间(所挂中控只能选择增强中控),选择完成 后点击添加即可添加成功。图示<mark>:</mark>

| •••∘∘ Applidium 奈 | 11:27 AM<br>添加设备 | 100 % <b>mm</b> •                      | ••••○ Applidium 중 | 11:27 AM<br>选择所挂中控 | 100 % ■●   | •••∘ Applidium ຈ | <sup>、</sup> 11:27 AM<br>选择所挂房间 | 100 % ➡➡<br>确定 |
|-------------------|------------------|----------------------------------------|-------------------|--------------------|------------|------------------|---------------------------------|----------------|
|                   |                  | <mark>控制盒</mark><br>015253010122E2-I9G | 体验馆中控             |                    | $\bigcirc$ | 体验馆小厅            |                                 | $\odot$        |
| 所挂中控              |                  | 1616增强中控 >                             | 体验馆厨房中控           | 2                  | $\odot$    | 体验馆厨房场           | 景区                              | $\odot$        |
| 所挂房间              |                  | 所挂中控 >                                 | 前台演示中控            |                    | $\odot$    | 前台演示区            |                                 | $\bigcirc$     |
|                   |                  |                                        | 前台演示中控            |                    | 0          | 前台演示区            |                                 | $\bigcirc$     |
|                   | 添加               |                                        | 楼梯间轨道灯中           | 控                  | $\odot$    | 楼梯间轨道灯           | 网关                              | $\odot$        |
|                   |                  |                                        |                   |                    |            |                  |                                 |                |
|                   |                  |                                        |                   |                    |            |                  |                                 |                |
|                   |                  |                                        |                   |                    |            |                  |                                 |                |
|                   |                  |                                        |                   |                    |            |                  |                                 |                |
|                   |                  |                                        |                   |                    |            |                  |                                 |                |
|                   |                  |                                        |                   |                    |            |                  |                                 |                |
|                   |                  |                                        |                   |                    |            |                  |                                 |                |

#### 2、使用控制盒

2.1点击添加到房间下的控制盒,可以进入该控制盒的控制界面并进行控制(当开关颜色为灰色时,代表设备目前是关闭状态,点击后会变为开启。当开关颜色为浅蓝时,代表设备目前是开启状态,点击后会变为关闭)。图示:

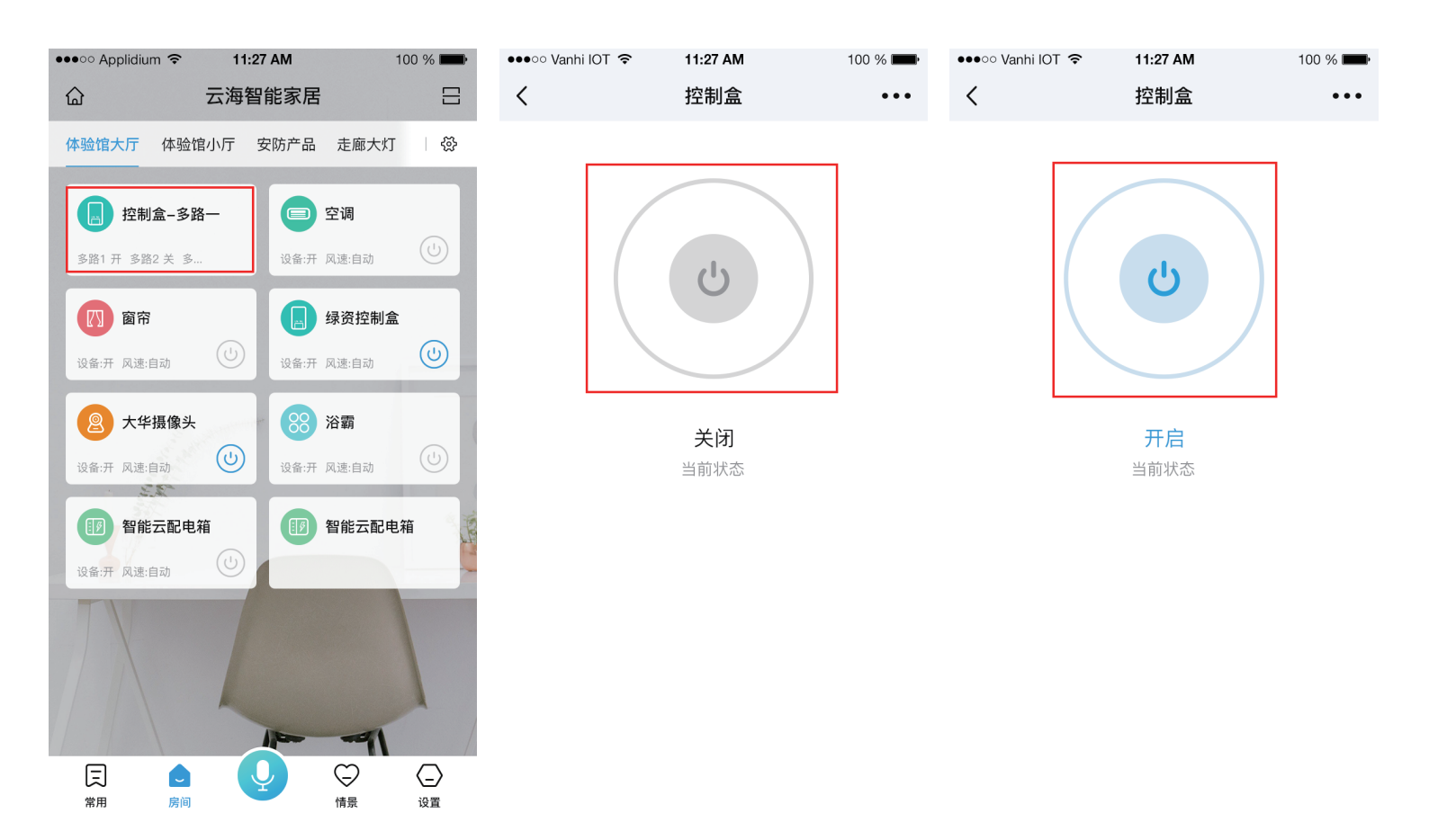

2.2点击设备控制页面右上角的更多,选择定时(定时列表为空时,也可 以直接点击添加定时按钮),进入定时页面。图示::

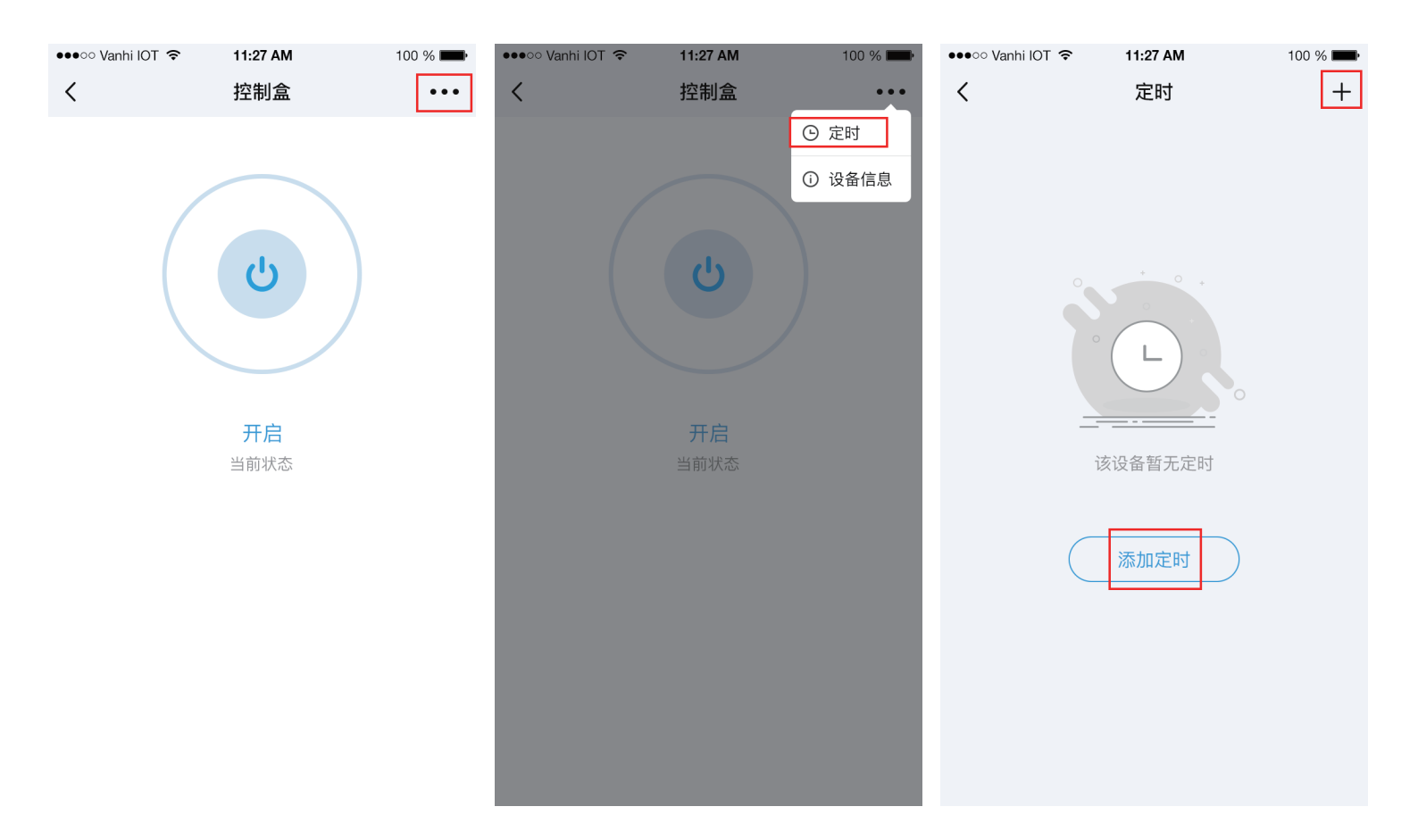

2.3选择定时开或定时关、时间和定时重复,点击保存即可定时成功,页 面会返回至定时列表。图示:

| •••• Vanhi IOT | <b>?</b> | 1:27 AM  |       | 100 % 페 |
|----------------|----------|----------|-------|---------|
| <              |          | 定时       |       |         |
| 5              | 定时开<br>  | 炅        | 官时关   |         |
|                | 11<br>12 | 52<br>53 |       |         |
|                | 13       | 54       |       |         |
|                | 14       | 55       |       |         |
|                | 15       | 56       |       |         |
|                | 16       | 57       |       |         |
|                | 17       | 58       |       |         |
| 定时重复           |          |          |       |         |
| - $=$          | $\equiv$ | E E      | i) (r |         |
|                |          |          |       |         |
|                |          |          |       |         |
|                |          |          |       |         |
|                |          |          |       |         |
|                |          |          |       |         |
| 取              | 消        |          | 保存    |         |

2.4在定时列表点击保存好的定时,可以进入定时编辑页面,可以选择编 辑该定时或删除该定时。图示:

| • | ••०० Vanhi IOT 훅 | 11:27 AM | 100 % 📖 | ●●●○○ Vanhi IO | ग 🗢 1 | 11:27 AM |     | 100 % 페 | •••• Vanhi IC | )T 🗢 | 11:27 AM |     | 100 % 페 |
|---|------------------|----------|---------|----------------|-------|----------|-----|---------|---------------|------|----------|-----|---------|
|   | <                | 定时       | +       | <              |       | 定时       |     |         | <             |      | 定时       |     |         |
|   | 07:30            |          | <b></b> |                | 定时开   |          | 定时关 |         |               | 定时开  | 5        | 定时关 |         |
|   | 多路7:关 多路8:       |          |         |                | 78    | 50       |     |         |               |      |          |     |         |

|                      | 10   | 52       | 10       |                     |
|----------------------|------|----------|----------|---------------------|
| 重复:每周一二四             | 13   | 54       | 13       | 54                  |
|                      | 14   | 55       | 14       | 55                  |
| 12:58                | 15   | 56       | 15       | 56                  |
| 设备:关                 | 16   | 57<br>58 | 是否。      | <b>提示</b><br>删除该定时? |
| 重复:每周二四五             | 定时重复 |          | 定时重   取消 | 删除                  |
| <b>20:00</b><br>设备:关 |      | E × E    |          | 四 五 (六) 日           |
| 重复:每周二四五             |      |          |          |                     |
|                      |      |          |          |                     |
|                      | 删除   | 保存       | 删除       | 保存                  |

#### (2) 点对点配对及使用

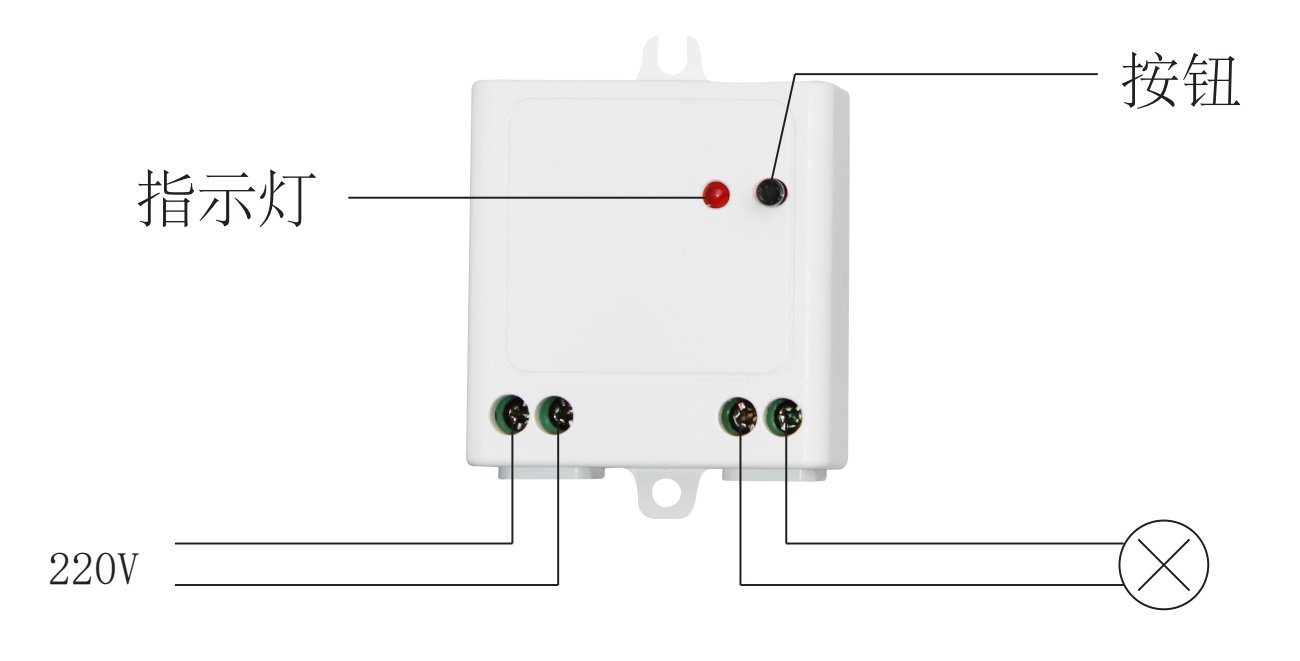

1、配对

 按一下智能开关控制盒按钮,智能开关控制盒蓝色指示灯闪烁, 设备进入接收码状态

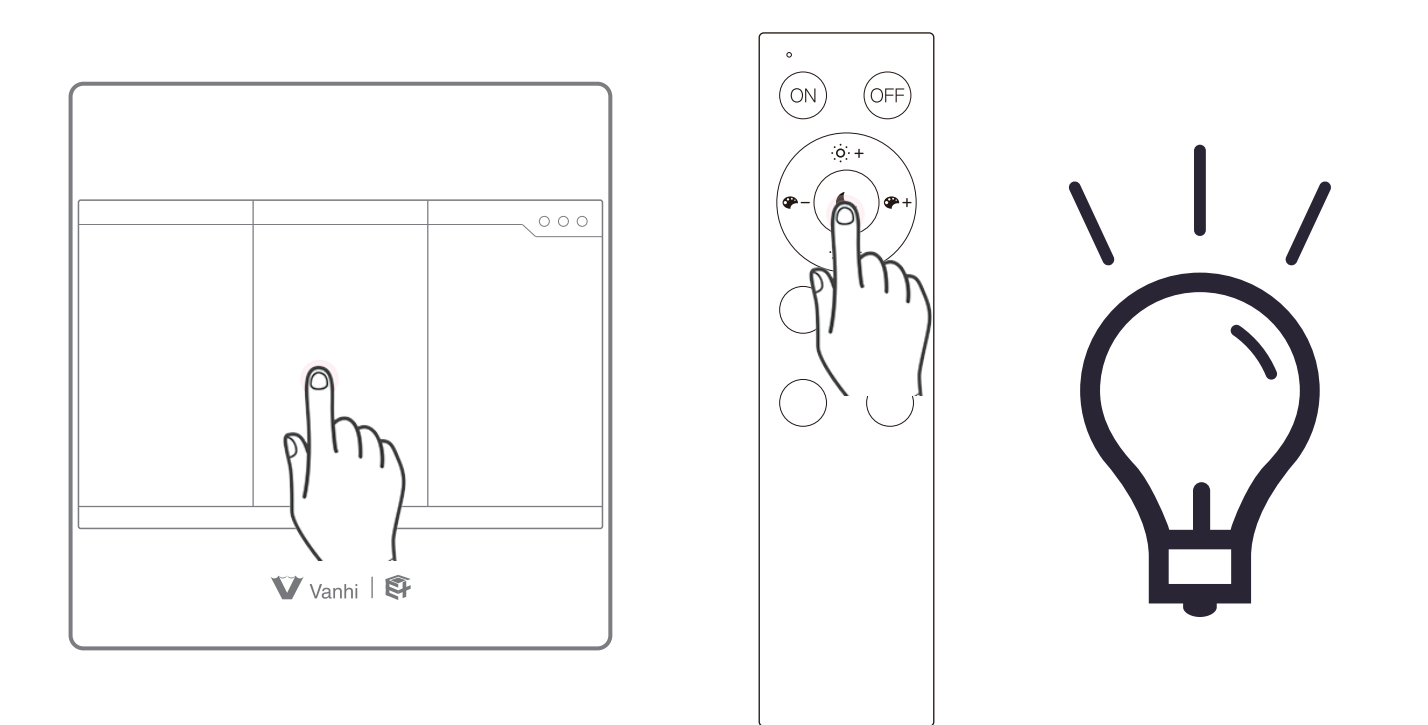

② 把要配对的无线开关面板,按3下,第4下长按5s,发送配对码 (遥控器按键按1下,发送配对码);

③如果该控制盒连接的灯慢闪3下,说明配对成功;

2、解除配对:

智能开关控制盒按钮短按1下,进入取消配对状态,蓝色指示灯闪烁; 要删除配对的按键(无线开关面板按5下,第6下长按;遥控器短按 1下),回路灯慢闪2下,表示解除配对成功。

- 3、删除所有配对:智能开关控制盒按键长按7S
- 4、开/关:按键短按1下,开,再短按1下,关; 上电默认开:按键长按3S; 上电默认关:按键长按5S。